# ネットワークディスクレコーダー DG-ND400

本機の基本的操作方法について簡単に説明します。

## 本機のネットワーク設定

各ポートの IP アドレス、サブネットマスクなどのネットワーク設定を行います。

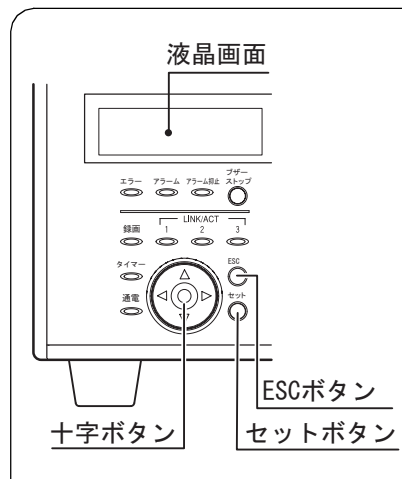

| ● 工場出荷時のネットワーク設定 |                |                       |                   |  |
|------------------|----------------|-----------------------|-------------------|--|
| 項目               | PT#1<br>カメラポート | PT#2<br>クライアント PC ポート | PT#3<br>メンテナンスポート |  |
| DHCP             | _              | OFF                   | _                 |  |
| IP アドレス          | 192.168.0.250  | 192.168.1.250         | 192.168.2.250     |  |
| サブネット<br>マスク     | 255.255.255.0  | 255.255.255.0         | 255.255.255.0     |  |
| ゲートウェイ           | _              | 192.168.1.1           | _                 |  |
| HTTP             | _              | 80                    | _                 |  |

#### ● IP アドレス設定画面

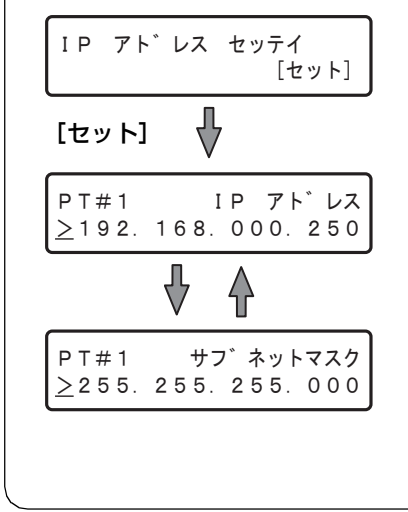

#### ● ネットワーク設定のしかた

| 日付時刻表示画面から、十字ボタン(上<br>/下)で[IP アドレス セッテイ]を表<br>示して、セットボタンを押します。<br>・カーソルは「(アンダーバー)]で表<br>示されます。 | 設定画面に切り換わります。<br>・カーソルが「>」にあるときに、<br>十字ボタン(左/右):ポート選択<br>十字ボタン(上/下):項目選択 |
|------------------------------------------------------------------------------------------------|--------------------------------------------------------------------------|
| カーソルが「>」 にあるときに [セット]<br>ボタンを押します。                                                             | カーソルが数字のエリアに移動します。                                                       |
| 十字ボタン(左/右)でカーソルを移動<br>して設定します。                                                                 | ・十字ボタン(左/右):カーソル移動<br>・十字ボタン(上/下):値入力                                    |
| [ESC] ボタンを押してカーソルを「>」<br>へ移動し、設定を確定します。                                                        |                                                                          |
| 日付時刻表示画面に戻るには、さらに<br>[ESC] ボタンを押します。                                                           |                                                                          |

## 操作画面の表示

PC にインストールされているウェブブラウザーから操作画面を表示します。

| ウェブブラウザーを起動して、本機の<br>IP アドレスを入力し、[Enter] キー<br>を押します。             | 認証画面が表示されます。                                                                           | 3 Jans Rozert Bonni Jahon<br>Na Na Na Na Na Na Na Na Na Na Na Na Na N |
|-------------------------------------------------------------------|----------------------------------------------------------------------------------------|-----------------------------------------------------------------------|
| ユーザー名とパスワードを入力し、ロ<br>グインします。<br>・初期設定値 ユーザー名:ADMIN<br>パスワード:12345 | トップ画面が表示されます。<br>・カメラ画像の表示に必要な ActiveX<br>のインストール画面が表示されま<br>す。画面に従ってインストールして<br>ください。 |                                                                       |
|                                                                   |                                                                                        |                                                                       |

# 操作画面の名称

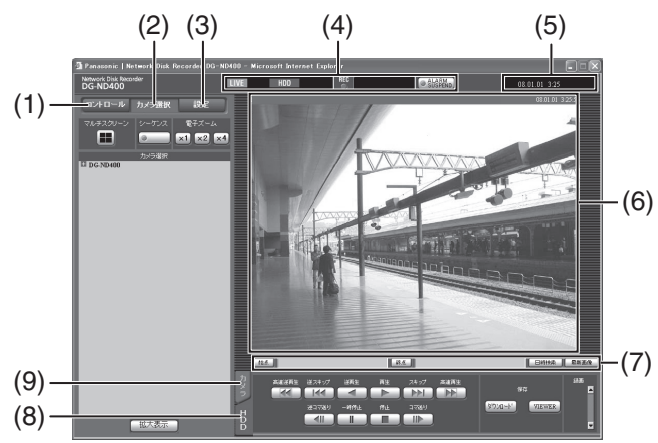

| (1) [コントロール] ボタン                        |
|-----------------------------------------|
| 録画画像の検索、再生するなどの操作、また、カメラ                |
| 画像の切り換えができます。                           |
| (2) [カメラ選択] ボタン                         |
| 表示する画像のカメラ じ日 を切り換えます。                  |
| (3) [設定] ホタン                            |
| → 俄の設止に関9 る採作がでさま9。<br>(4) フニークフまデザ     |
| (4) スナーダス衣小部<br>毎両両角の再生状能や録両状能など状況を実売しま |
|                                         |
| (5)現在日時表示部                              |
| 現在の日時を表示します。                            |
| (6) 画像表示部                               |
| ライブ画像や録画画像を表示します。                       |
| (7) 再生位置表示部                             |
| 再生位置を指定したり、最新画像を再生できます。                 |
|                                         |
| 録画画像の再生なとの制御かできます。<br>(0)「カメニ」をゴ        |
| (9)[リメフ] ダノ<br>ブール フォーカフ オート機能たドカメニ制御がる |
| ▲ スーム、ノオーカス、オード成化などカメブ制御かど<br>きます       |
|                                         |

① Camera Search Result -- Web ページ ガイアログ

## 基本設定

本機を使用するために必要な最小限の基本設定を行います。

| ①現在の日時を設定する                         |              | (1)                                                                                                    |
|-------------------------------------|--------------|----------------------------------------------------------------------------------------------------|
| [設定] ボタンをクリックし、[簡単設<br>定] をクリックします。 | 設定画面が表示されます。 | 2 means (how the house /0)         000 means (how the house /0)         000 means (how the house /0) |
| 現在の日時を設定します。                        |              |                                                                                                    |
| 「日時設定」の下にある [設定保存] ボ<br>タンをクリックします。 |              |                                                                                                    |
|                                     |              | Diple         Diple         Diple <thdiple< th=""> <thd< th=""></thd<></thdiple<>                                                                                                    |

| <u>ст</u> .,    |       | ふうちょう | +7  |
|-----------------|-------|-------|-----|
| (2) <b>71 X</b> | 、フ合転  | いミモア  |     |
| E/////          | ・ノエッハ |       | 9.0 |

|                                              |                                                                                            | 73/2 guilder                                                                                                    |
|----------------------------------------------|--------------------------------------------------------------------------------------------|----------------------------------------------------------------------------------------------------|
| カメラを検出するネットワークのポー<br>トを選択します。                | カメラポート/クライアント PC ポー<br>トを選択。                                                               | No.         TX-PS&E         MAS7/N-X         T27/N-Z         DB/r           1         WYV3525         WYV3525         F7214.9         OFF           2         WYV3525         F7214.9         OFF           3         WYV3525         F7214.9         OFF           4         WYV3525         F7214.9         OFF           4         WYV3525         F7214.214.91         OFF                                                                                                    |
| 検出したカメラにIPアドレスを割り<br>振るかを自動カメラ登録欄で選択しま<br>す。 | [検出したカメラに本機が自動付与し<br>た IP アドレスを登録する]/[カメラ<br>に設定されているIPアドレスを登録す<br>る]を選択。                  |                                                                                                    |
| [登録] → [OK] ボタンをクリックし<br>ます。                 | 登録が終了すると「カメラ登録結果」<br>画面が表示されます。                                                            | ■ 7 - 2010<br>このようには<br>定しまたでは、「かのかの」<br>第2<br>100 - 2010<br>第2<br>100 - 2010<br>100 - 2010<br>100 - 20 |
| 登録結果を確認し、[OK] ボタンをク<br>リックします。               | カメラは最大64台まで登録できます。<br>・登録したいカメラが検出されなかっ<br>たり、カメラの設定を変更したいと<br>きは、「NW カメラ」の設定を行って<br>ください。 |                                                                                                    |
| <br>                                         |                                                                                            | 30/9/4#2 50/9/4#2                                                                                                    |

| V                                                             |                                                                               |                                                                                                    |
|---------------------------------------------------------------|-------------------------------------------------------------------------------|----------------------------------------------------------------------------------------------------|
| ③プログラムについて                                                    | Parasson ( Network Disk Recenter DO ND4)<br>Network Disk Recenter<br>DG-ND400 | 9 - Microwit Externet Explorer (58.91.01.000                                                                                                    |
| カメラ登録の設定を行うと、「プログラ<br>ム1」のライブ配信とマニュアル録画<br>レートが1 ips へ設定されます。 | 23-0-6 10238K 122<br>252<br>842<br>844<br>7438<br>4453                        | State         State         State <th< th=""></th<> |
| プログラムの詳細を確認するには [表<br>示] ボタンをクリックします。                         | 2,523-4<br>Hars<br>9-14-<br>3-19-2<br>3-9-84                                  |                                                                                                    |
|                                                               | 277777X                                                                       |                                                                                                    |

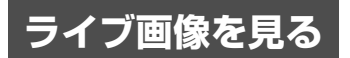

ライブ画像を1画面または多画面(マルチスクリーン)で表示する。

| [カメラ選択] ボタンをクリックしま<br>す。                                | [カメラ選択] ボックスにカメラのリス<br>トが表示されます。                                                |  |
|---------------------------------------------------------|---------------------------------------------------------------------------------|--|
| [DG-ND400] をクリックし、カメラ<br>のグループタイトル、カメラタイトル<br>の順に選択します。 | 選択したカメラ CH のライブ画像が 1<br>画面表示されます。                                               |  |
| [マルチスクリーン] ボタンをクリック<br>します。                             | カメラ画像が 4 画面で表示されます。<br>・ [マルチスクリーン] ボタンをクリッ<br>クするたびにカメラ画像を切り換え<br>て、4 画面表示します。 |  |
|                                                         |                                                                                 |  |

#### ライブ画像をシーケンス表示する。

| [カメラ選択] ボタンをクリックし、<br>[シーケンス] ボタンをクリックしま<br>す。 | ライブ画像がシーケンス表示されま<br>す。<br>・[シーケンス] ボタンのランプが点灯<br>(緑)し、ステータス表示部に [SEQ]<br>が表示されます。 |  |
|------------------------------------------------|-----------------------------------------------------------------------------------|--|
| 再度、[シーケンス] ボタンをクリック<br>します。                    | [シーケンス]ボタンのランプが消灯<br>し、シーケンス動作が停止します。                                             |  |

## カメラを操作する

[カメラ] タブで回転機能付きカメラの操作ができます。

| <ol> <li>(1) [ズーム]</li> <li>(2) [フォーカス]</li> <li>(3) [自動モード]</li> <li>(4) [コントロー川</li> <li>[コントロー川</li> </ol> | :カメラ画像を拡大/<br>:カメラ画像の焦点を<br>:カメラの自動モード<br>ンボタン]:カメラの向きを調整<br>ンパッド]:パッドの中心から外<br>ほど、パン/チルトの<br>ます。 | 縮小表示します。<br>周整します。<br>機能を選択します。<br>します。<br>側をクリックする<br>移動量が多くなり | [カメラ] タブ<br>(1)<br>(1)<br>(1)<br>(1)<br>(1)<br>(1)<br>(1)<br>(1)<br>(1)<br>(1) | (3)<br>自動這定<br>一個的<br>該了 | (4)<br> <br> | (5)<br>明33<br>宿(二) 商注 明(+)<br>7)12/h<br>HOME V 移動 金詠 |
|----------------------------------------------------------------------------------------------------|---------------------------------------------------------------------------------------------------|-----------------------------------------------------------------|--------------------------------------------------------------------------------|--------------------------|--------------|------------------------------------------------------|
| (5) [明るさ]<br>(6) [プリセット]                                                                                      | : レンズの絞りを調整(<br>: カメラの向きをプリ<br>に登録/移動します。                                                         | 」ます。<br>セットポジション                                                | (2)                                                                            |                          |              | (6)                                                  |

# マニュアル録画する

手動で録画の設定ができます。

| [HDD] タブの [録画] ボックスの<br>[▲] ボタンを押します。 | [録画] ボタン、[録画停止] ボタンが<br>表示されるまで [▲] ボタンをおしま<br>す。   |  |
|---------------------------------------|-----------------------------------------------------|--|
| [録画] ボタンをクリックします。                     | ステータス表示部の「醫[REC] ラ<br>ンプ」 が点灯 ( 赤 ) し、録画を開始し<br>ます。 |  |
| 「録画停止」ボタンをクリックします。                    | ステータス表示部の「醫[REC] ラ<br>ンプ」が消灯し、録画を停止します。             |  |

録画した画像を見る

#### 録画した画像を再生します。

| 再生したいカメラ CH を選択してか<br>ら、[再生]ボタンをクリックします。               | 録画画像を再生します。ステータス表<br>示部に [▶▶] が表示されます。<br>・前回再生を終了した日時から再生を<br>開始します。 |  |
|--------------------------------------------------------|-----------------------------------------------------------------------|--|
| 再生を停止するときは、[停止] ボタン<br>をクリックします。                       | ステータス表示部の [▶] が消え、<br>画像表示部にカメラのライブ画像が表<br>示されます。                     |  |
| 再生操作部の[日付検索]ボタンをク<br>リックします。                           | [再生開始日時]画面が表示されます。                                                    |  |
| [V] ボタンをクリックして再生したい<br>画像の日時を選択し、[再生] ボタンを<br>クリックします。 | ステータス表示部に [▶] が表示され、入力した日時の画像を再生します。                                  |  |

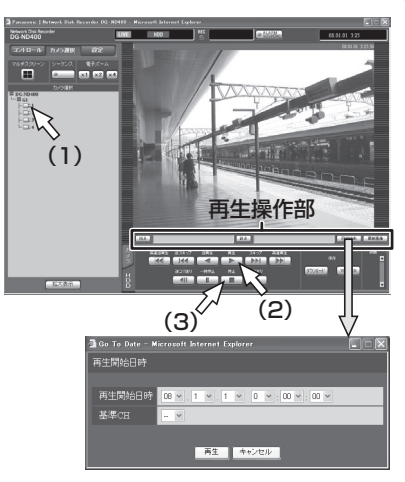

[HDD] タブで録画画像の再生制御ができます。

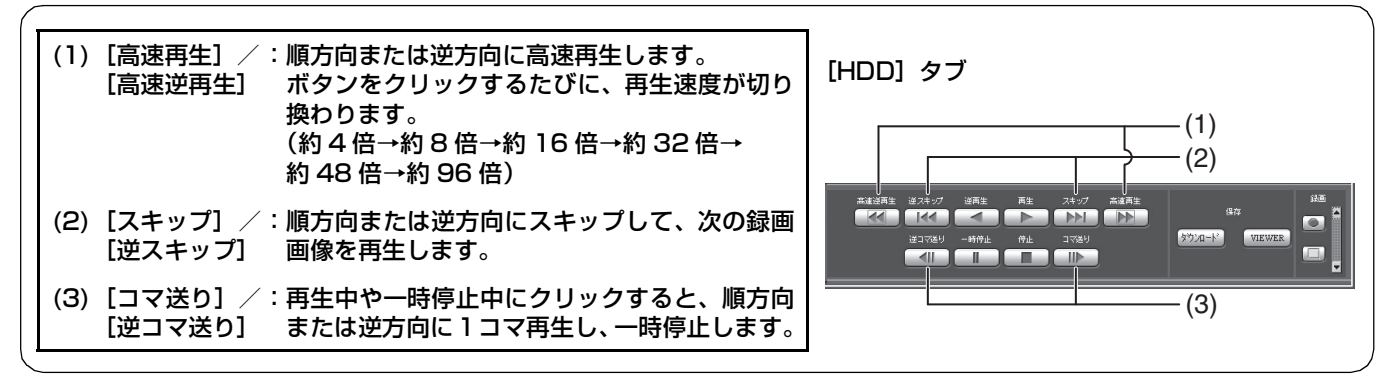

### 検索して再生する

録画イベントを検索して再生できます(録画イベントサーチ)。

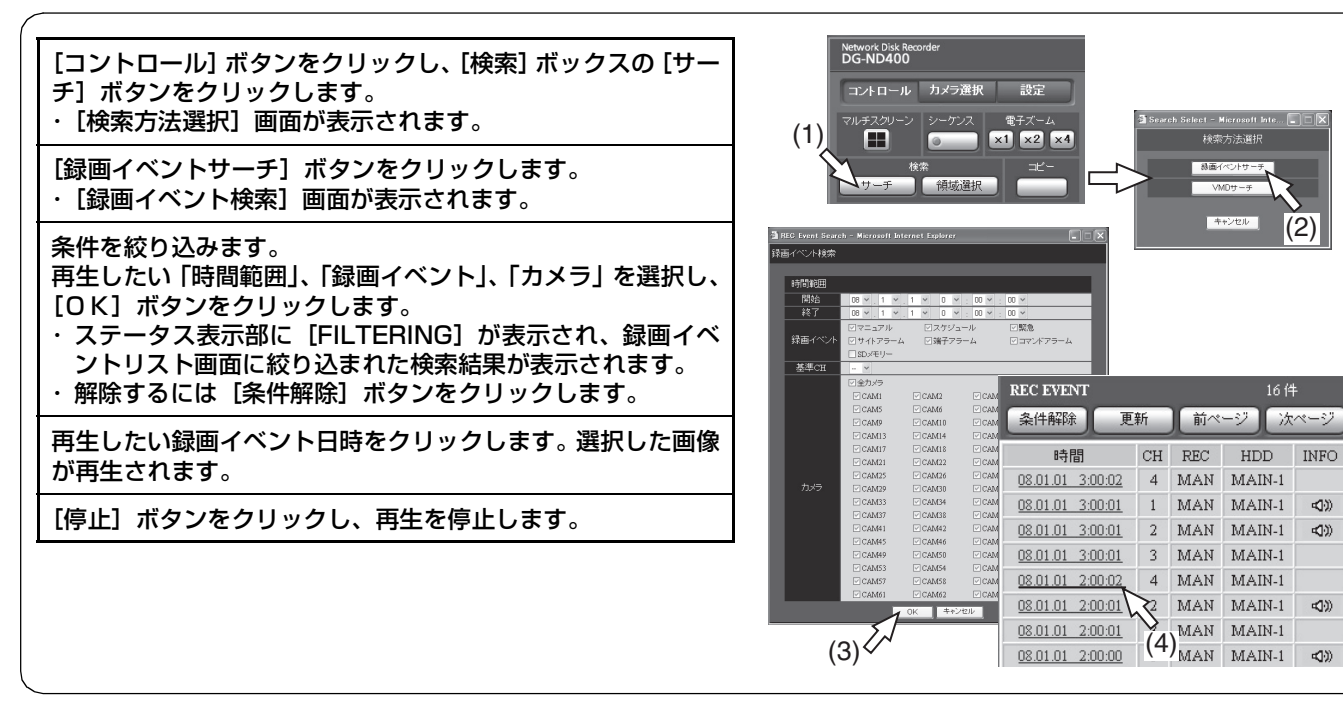

涂索力法谨択

(2)

次ペ

**41**0

<br/>())